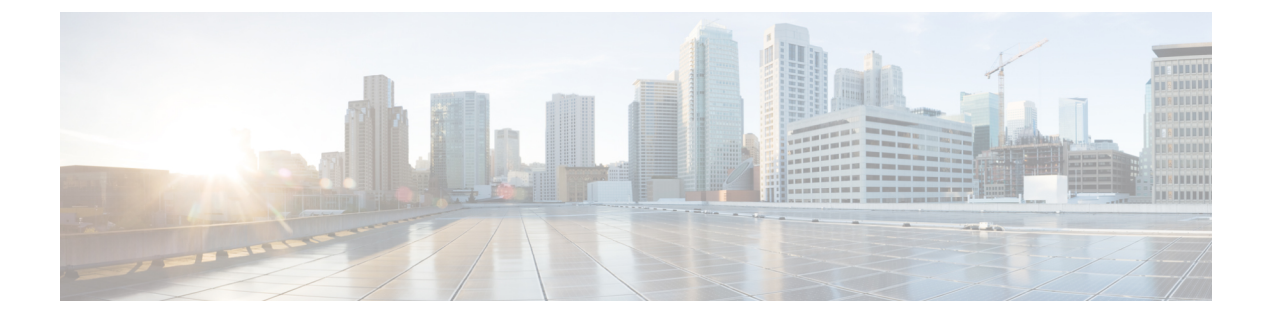

# **Upgrade procedures**

- Upgrade through the Local Manager, on page 1
- Upgrade with the combined update file, on page 5

## **Upgrade through the Local Manager**

The following section explains how to upgrade the sensor through the Local Manager.

In the Cisco Cyber Vision sensor administration page, the sensor is in 3.2.2. In the example below, we will upgrade the sensor to Cisco Cyber Vision version 3.2.3.

| I System                    | Sensors                                                          |                                                      |                                                             |                                        |                                           |                                  |                                   |                   |              |                  |
|-----------------------------|------------------------------------------------------------------|------------------------------------------------------|-------------------------------------------------------------|----------------------------------------|-------------------------------------------|----------------------------------|-----------------------------------|-------------------|--------------|------------------|
| Data management             | From this page, you can manag<br>securely rebooted, shut down,   | e sensors in online and o<br>and erased. When a sens | fline modes and generate p<br>or connects for the first tim | rovisioning packa<br>e. vou must autho | ages to deploy Cis<br>prize it so the Cen | co Cyber Visi<br>Iter can receiv | ion on remote sen<br>ve its data. | sors. Sensors can | also be remo | otely and        |
| Sensors ^                   |                                                                  |                                                      |                                                             |                                        |                                           |                                  |                                   |                   |              |                  |
| - Sensors                   | Name                                                             | IP                                                   | Version                                                     | Status                                 | Process                                   | sing status                      | Active Disco                      | very status Captu | ure Mode 🤨   | Uptime           |
| <ul> <li>Capture</li> </ul> |                                                                  |                                                      |                                                             |                                        |                                           |                                  |                                   |                   |              | 4d 1h 5          |
| A Users V                   | ► FOC2334V00H                                                    | 192.168.69.20                                        | 3.2.3+202104292032                                          | Connected                              | Pending d                                 | lata                             | Unavailable                       | All               |              | 40 11 5<br>7m 2s |
|                             | ▼ FCH2312Y047                                                    | 192.168.70.20                                        | 3.2.2+202103181753                                          | Connected                              | Pending                                   | data                             | Unavailable                       | All               |              | 27m 37<br>s      |
| ه API ۲                     | C ()   50103401047                                               |                                                      |                                                             |                                        |                                           |                                  |                                   |                   |              |                  |
| ₩ License                   | S/N: FCH2312Y047<br>Name: FCH2312Y047<br>IP address: 192.168.70. | 20                                                   |                                                             |                                        |                                           |                                  |                                   |                   |              |                  |
| 冬 LDAP Settings             | Version: 3.2.2+2021031<br>System date (UTC): Frid                | 81753<br>ay, April 30, 2021 9                        | 0:42 AM                                                     |                                        |                                           |                                  |                                   |                   |              |                  |
| ⊘ Snort                     | Status: Connected<br>Processing status: Pendin                   | g data                                               |                                                             | Ū                                      | _                                         | <b>*</b>                         |                                   | Seable 100        | Ċ            | 2                |
| 📽 Integrations 🗸 🗸          | Active discovery: Unavaila                                       | able                                                 |                                                             | Remove                                 | Erase                                     | Get Provisioni                   | Capture Mode                      | Enable IDS        | Shutdown     | Reboot           |
| B Extensions                | Uptime: 27m 37s<br>Capture mode: All<br>● Start recording sensor |                                                      |                                                             |                                        |                                           |                                  |                                   |                   |              |                  |
|                             |                                                                  |                                                      | 1 UPDATE C                                                  | ISCO DEVICES                           | + DEPLOY CISC                             | O DEVICE                         | + INSTALL SENS                    | OR MANUALLY       |              | OFFLINE FILE     |

- **1.** Access the Local Manager.
- 2. Stop the application.

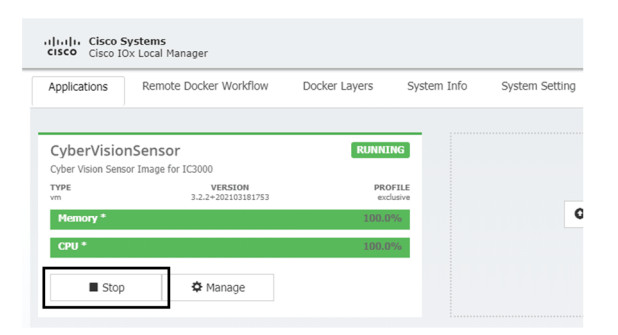

The operation takes a few moments.

The application status switches to STOPPED.

| Applications | Remote Docker Workflow        | Docker Layers | S    |
|--------------|-------------------------------|---------------|------|
| CyberVision  | Sensor                        | STOPP         | ED   |
| TYPE<br>vm   | VERSION<br>3.2.2+202103181753 | PRO           | FILE |
| Memory *     |                               | 100.0         | %    |
|              |                               |               |      |

In Cisco Cyber Vision, the sensor status moves to Disconnected.

| Name                                                                                                    | IP                                                   | Version            | Status         | Proces       | ssing status   | Active Disco   | very status Cap | oture Mode 🤨  | Uptime            |
|----------------------------------------------------------------------------------------------------|------------------------------------------------------|--------------------|----------------|--------------|----------------|----------------|-----------------|---------------|-------------------|
| ► FOC2334V00H                                                                                                    | 192.168.69.20                                        | 3.2.3+202104292032 | Connected      | Pending      | data           | Unavailable    | All             |               | 4d 1h 5<br>8m 12s |
| ▼ FCH2312Y047                                                                                                    | 192.168.70.20                                        | 3.2.2+202103181753 | Disconnected Ø | SSH Disconn  | nected         | Unavailable    | All             |               | N/A               |
| S/N: FCH2312Y047<br>Name: FCH2312Y047<br>IP address: 192.168.70<br>Version: 3.2.2420210<br>System date (UTC): Fri<br>Status: Disconcetted<br>Processing status: Disconcetted<br>Active discovery: Unavo<br>Deployment: Manual<br>Capture mode: All<br>Lad Go to statistics | 0.20<br>3181753<br>day, April 30, 2021 1<br>onnected | 9:42 AM            | Remove         | Ersse        | Get Provisioni | Capture Mode   | Enable IDS      | U<br>Shutdown | 2<br>Reboot       |
|                                                                                                    |                                                      | LUPDATE C          | SISCO DEVICES  | + DEPLOY CIS | CODEVICE       | + INSTALL SENS | OR MANUALLY     |               | OFFLINE FILE      |

3. In the Local Manager, click the Deactivate button.

| Applications                                 | Remote Docker Workflow                               | Docker Layers       | S                |
|----------------------------------------------|------------------------------------------------------|---------------------|------------------|
|                                              |                                                      |                     |                  |
| CvberVisior                                  | Sensor                                               | STOP                | PED              |
| Cyber Vision Senso                           | or Image for IC3000                                  |                     |                  |
| Cyber Vision Senso<br>TYPE<br>vm             | or Image for IC3000<br>VERSION<br>3.2.2+202103181753 | PRO                 | DFILE            |
| Cyber Vision Senso<br>TYPE<br>vm<br>Memory * | or Image for IC3000<br>VERSION<br>3.2.2+202103181753 | PRC<br>exc<br>100.0 | DFILE<br>clusive |

The application status moves to "DEPLOYED".

4. Click Upgrade.

| Applications     | Remote Docker Workflow        | Docker Layers | S     |
|------------------|-------------------------------|---------------|-------|
| CyberVision Sens | nSensor                       | DEPLOY        | /ED   |
| TYPE<br>vm       | VERSION<br>3.2.2+202103181753 | PRO           | DFILE |
|                  |                               | 100 (         | 107   |
| Memory *         |                               |               | 1-70  |

The pop up Upgrade application appears.

| Upgrade application        |             | _              | 25    |
|----------------------------|-------------|----------------|-------|
| Application 10:            | CyberVision | Sensor         |       |
| Select Application Archive | Choose File | No file chosen |       |
| Preserve Application Data  | ✓           |                |       |
|                            |             | ОКС            | ancel |

- **5.** Select the option Preserve Application Data.
- 6. Select the new version of the application archive file.

e.g. Cisco-Cyber-Vision-IOx-IC3K-3.2.3.tar

| Application Id:            | CyberVision | Sensor                 |
|----------------------------|-------------|------------------------|
| Select Application Archive | Choose File | CiscoCyberC3K-3.2.3.ta |
| Preserve Application Data  | ✓           |                        |
|                            |             | OK Cancel              |

The operation takes a few moments.

A message indicating that the sensor has been successfully upgraded is displayed.

| pplications | Remote Docker Workflow        | Docker Layers | System Info | Syst |           |                      | 0 |
|-------------|-------------------------------|---------------|-------------|------|-----------|----------------------|---|
| yberVisionS | ensor<br>Image for IC3000     | DEPLOYE       |             |      |           |                      |   |
| YPE<br>n    | VERSION<br>3.2.3+202104291826 | PROFI         | LE          |      |           |                      |   |
| Memory *    |                               | 100.0%        |             |      | O Add New | $\mathcal C$ Refresh |   |
| CPU *       |                               | 100.0%        | ,           |      |           |                      |   |

- 7. Check the number of the new version.
- 8. Click Activate.
- 9. Check configurations.

It can happen that network configurations are lost during the upgrade. If they are, refer to Configure the sensor virtual application and do as explained.

**10.** Click the Activate App button.

The application status moves to ACTIVATED.

**11.** Click the Start button.

| Applications | Remote Docker Workflow        | Docker Layers | Sys  |
|--------------|-------------------------------|---------------|------|
| CyberVisio   | nSensor                       | ACTIVAT       | ED   |
| TYPE<br>vm   | VERSION<br>3.2.3+202104291826 | PRO           | FILE |
|              |                               | 100.0         | 0/0  |
| Memory *     |                               |               |      |

The application status changes to RUNNING.

| Applications                    | Remote Docker Workflow          | Docker Layers S      |
|---------------------------------|---------------------------------|----------------------|
|                                 |                                 |                      |
| CyberVisio<br>Cyber Vision Sens | nSensor<br>sor Image for IC3000 | RUNNING              |
| TYPE<br>vm                      | VERSION<br>3.2.3+202104291826   | PROFILE<br>exclusive |
| Memory *                        |                                 | 100.0%               |
|                                 |                                 |                      |

In Cisco Cyber Vision, the sensor is upgraded from version 3.2.2 to 3.2.3 and its status moves to Connected.

L

| Name                                                                                                    | IP                                                            | Version            | Status    | Proces  | sing status    | Active Disco | very status Cap | oture Mode <sup>©</sup> | Uptime             |
|----------------------------------------------------------------------------------------------------|---------------------------------------------------------------|--------------------|-----------|---------|----------------|--------------|-----------------|-------------------------|--------------------|
| ▶ FOC2334V00H                                                                                                    | 192.168.69.20                                                 | 3.2.3+202104292032 | Connected | Pending | data           | Unavailable  | All             |                         | 4d 2h 1<br>7m 23s  |
| ▼ FCH2312Y047                                                                                                    | 192.168.70.20                                                 | 3.2.3+202104291826 | Connected | Pending | data           | Unavailable  | All             |                         | 1m 22s             |
| S/N: FCH2312Y047<br>Name: FCH2312Y047<br>IP address: 192.168.70<br>Version: 3.2.3+202104;<br>System date (UTC): Frid<br>Status: Connected<br>Processing status: Pendin<br>Active discovery: Unavail | /<br>20<br>291826<br>Jay, April 30, 2021 :<br>ngdata<br>Jable | 10:02 AM           | Remove    | Erase   | Get Provisioni | Capture Mode | Enable IDS      | ل<br>Shutdown           | <b>C</b><br>Reboot |
| Deployment: Manual<br>Uptime: 1m 22s<br>Capture mode: All<br>• Start recording sensor<br>Im Go to statistics                                                                                        |                                                               |                    |           |         |                |              |                 |                         |                    |
|                                                                                                    |                                                               |                    |           |         |                |              |                 |                         |                    |

### Upgrade with the combined update file

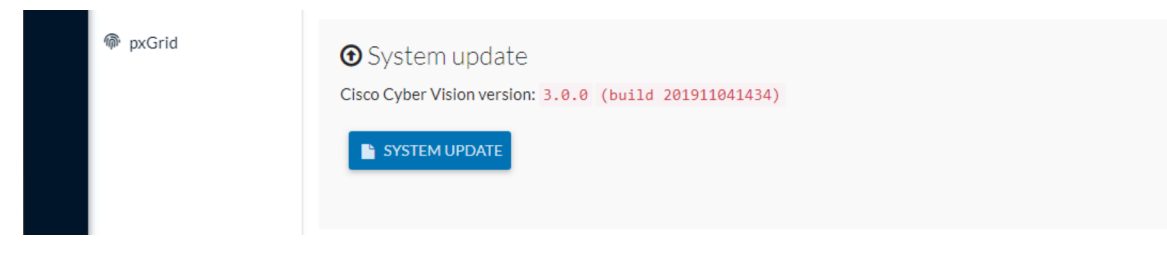

Version releases usually include updates for both the Cisco IC3000 sensors and the Center (i.e. combined updates). If operating conditions make it possible, you can update the Center and all its Cisco IC3000 online sensors at once from the user interface. You can proceed to a combined update without opening a shell prompt and using SSH.

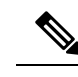

Note

Combined updates are applied to the Center and all its Cisco IC3000 online sensors. Make sure (by accessing the sensor administration page) that all your Cisco IC3000 sensors are connected and SSH is authorized between the Center and the sensors before proceeding to a combined update.

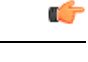

Important Rolling back to an older Cisco Cyber Vision version is not possible.

Requirements:

• A combined update, available on cisco.com.

To verify that the file you just downloaded is healthy, it is recommended to use the SHA512 checksum provided by Cisco.

To do so (Windows users):

#### Procedure

- **Step 1** Access Cisco Cyber Vision download page.
- **Step 2** Download the file.
- Step 3Open a shell prompt such as Windows Powershell and use the following command to retrieve the file checksum:<br/>Get-FileHash .\CiscoCyberVision-<TYPE>-<VERSION>.<EXT> -Algorithm SHA512 | Format-List

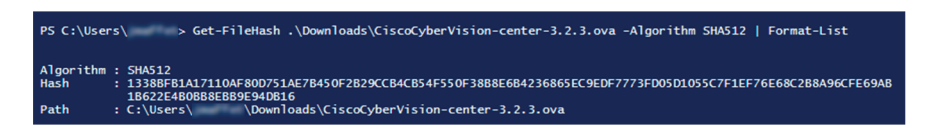

**Step 4** In the download page, mouse over the file and copy the SHA512 checksum.

#### Software Download

| ownloads Home / Security / Network Visit | hility a |                                                 |                                                              |          |
|------------------------------------------|----------|-------------------------------------------------|--------------------------------------------------------------|----------|
| , , , , , , , , , , , , , , , , , , ,    |          | Details                                         |                                                              | $\times$ |
| Q. Search                                |          | Description :                                   | VMware OVA (Center) - CiscoCyberVision-Center-<br>3.2.3.ova  |          |
|                                          |          | Release :                                       | 3.2.3                                                        |          |
| Expand All Collapse All                  |          | Release Date :                                  | 30-Apr-2021                                                  |          |
|                                          |          | FileName :                                      | CiscoCyberVision-center-3.2.3.ova                            |          |
| Latest Release                           | $\sim$   | Size :                                          | 382.92 MB ( 401520640 bytes)                                 |          |
|                                          |          | MD5 Checksum :                                  | ad553391b4f43128ef922e1a98e7e58c 📋                           |          |
| 3.2.3                                    |          | SHA512 Checksum :                               | 1338bfb1a17110af80d751ae7b450f2b 📋                           |          |
| All Release                              | ~        | Release Notes for 3.                            | 2.3 Advisories 📑                                             |          |
| 3                                        | >        | VMware OVA (C<br>CiscoCyberVision<br>Advisories | enter) - CiscoCyberVision-Center-3.2.3.<br>-center-3.2.3.ova | ova      |

**Step 5** Compare both checksums.

- If both checksums are identical it means the file is healthy.
- If the checksums do not match try to download the file again.
- If, after downloading the file again the checksums still don't match, please contact Cisco support.

To update the Center and all its Cisco IC3000 online sensors:

| Step 6  | Access the Cisco Cyber Vision's user interface.                                                                                                    |
|---------|----------------------------------------------------------------------------------------------------|
| Step 7  | Access System administration > System and use the System update button.                                                                                                    |
| Step 8  | Select the update file CiscoCyberVision-update-combined- <version>.dat</version>                                                                                                    |
| Step 9  | Confirm the update.                                                                                                    |
|         | As the Center and sensors updates proceed, you are redirected to a holding page. Once the update is finished the Center and the sensors need to reboot and you will be logged out from the user interface. |
| Step 10 | Log in again to the user interface.                                                                                                    |

**Step 11** If some sensors were offline when the update occurred, the same procedure can be used as many times as necessary to update all sensors.

I